## NAVODILA ZA VSTOP V VIDEOKONFERENCO

1. Na računalnik si naloži program Adobe Flash Player, ki je brezplačno dostopen tukaj: <u>https://get.adobe.com/flashplayer/</u>

2. Če si program že naložil oziroma, ko naložiš program in ti morda sobe ne gre odpreti, bodi pozoren na levi kot zaslona računalnika zgoraj (tam ko ponavadi napišeš spletni naslov). Tam boš videl eno ključavnico. Klikni nanjo in stisni gumbek dovoli. Potem pa bi moralo delati. Če še vedno ne bo šlo, zapri povezavo in jo še enkrat odpri. Moralo bi delati.

3. V sobo se prijavite kot gosti in prosim v okence zapišite SVOJE IME, da bom vedela, s kom se pogovarjam.

4. Upam, da se vidimo v čimvečjem številu!

5. Videokonferenca bo posneta, da lahko tudi tisti učenci, ki zaradi bilokaterega razloga ne bodo prisotni, slišijo in vidijo, o čem smo se pogovarjali. Posnetek videokonference bo na voljo na povezavi takoj, ko bomo z njo zaključili.

Učiteljica Adina Deučman